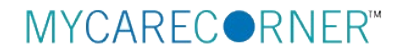

## A Patient's Guide: Adding Additional Family Members to a MyCareCorner Registered Account

Additional family members (spouse, children, and/or parents) can be added to a registered MyCareCorner account once a healthcare provider (hospital or clinic) provides the family member with <u>an email</u> or a <u>printed copy</u> of the registration invitation for MyCareCorner.

## **Using the Email Invitation**

1. To add the family member to your registered MyCareCorner account, you need an invitation from the healthcare provider. Once you receive the registration invitation for MyCareCorner, click the link in the email.

| Hi Maria,                                                                                                    |                                                                                                    |
|----------------------------------------------------------------------------------------------------|----------------------------------------------------------------------------------------------------|
| Your role: The Patient                                                                                                    |                                                                                                    |
| You have been invited by your provider to reg<br>register your new account by clicking the follo<br>bar:                                                                                   | ister on the Patient Portal. To get started, simply<br>wing link or copy the URL into your browser's address                                       |
| Click here to register.                                                                                                    |                                                                                                    |
| When prompted to enter your invitation code                                                                                                    | , please enter the following code:                                                                                                    |
| CNXU-USYV-CSWC-RLBJ-TUTS                                                                                                    |                                                                                                    |
| You will then be prompted to answer a verific<br>required information, click the "Allow" buttor<br>"Access Approved" notification on the screen,<br>access to the following on the portal: | ation question. After you have entered all the<br>to complete the process. Once you receive the<br>your registration is complete and you will have |
| View upcoming appointments     Have 24/7 access to your portal health r     View and send communications to your     And much more                                                         | ecord<br>provider                                                                                                    |
| Please contact the facility if you need assistan                                                                                                    | ce or need a new invitation code.                                                                                                    |
| EVIDENT COMMUNITY HOSPITAL   50234512                                                                                                    | 34                                                                                                    |

Email Invitation

2. The MyCareCorner page is launched. Click **Continue**.

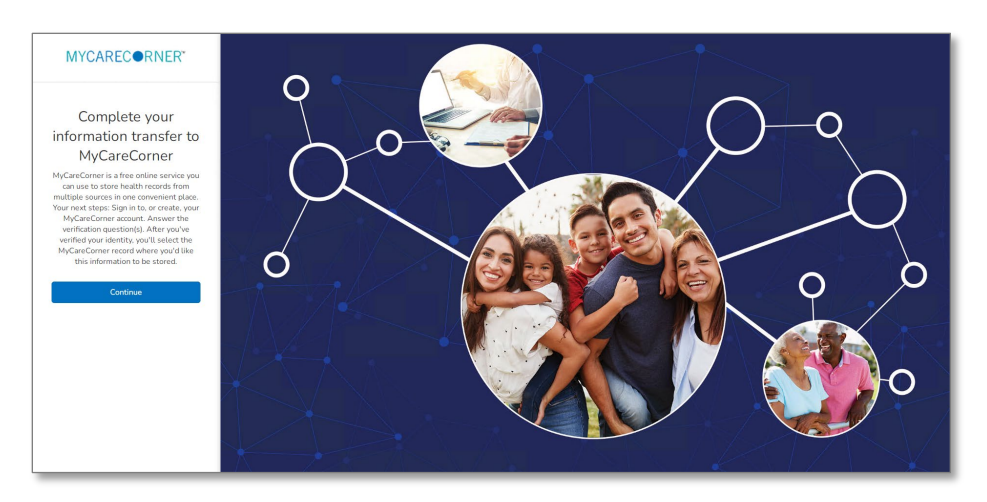

3. To confirm the identity of your family member, enter the family member's date of birth and click **Next**.

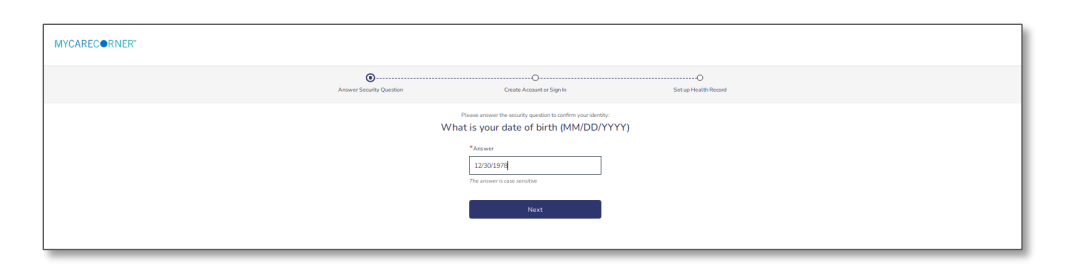

4. A question is displayed: *Do you already have a MyCareCorner account?* Select **Yes**.

| MYCARECORNER"             |                                                                                                    |                      |  |
|---------------------------|----------------------------------------------------------------------------------------------------|----------------------|--|
| Arrower Security Question | Create Account or Sign In                                                                                                    | Set up Health Record |  |
|                           | Do you already have a MyCareCorner account<br>The could be an account you use to view your health information on<br>health information for some you are for. | nt?<br>              |  |

5. The Sign in box is displayed. Enter the registered account member's Email and Password and click **Sign In**.

| MYCARECORNER*            |                                                         |
|--------------------------|---------------------------------------------------------|
| Answer Security Question | Consta Aussuit of Sign In Serie of Health Record        |
|                          | Sign in to Your Account                                 |
|                          | Enal<br>j.smith@email.com                               |
|                          | Passeord                                                |
|                          | Ferret Usersand Ferret Passault                         |
|                          | Sign In<br>Don't have an annuart yeld Create an Annuard |
|                          |                                                         |

6. An "invitation to access" page is displayed with the name of the person's health record that you are accessing.

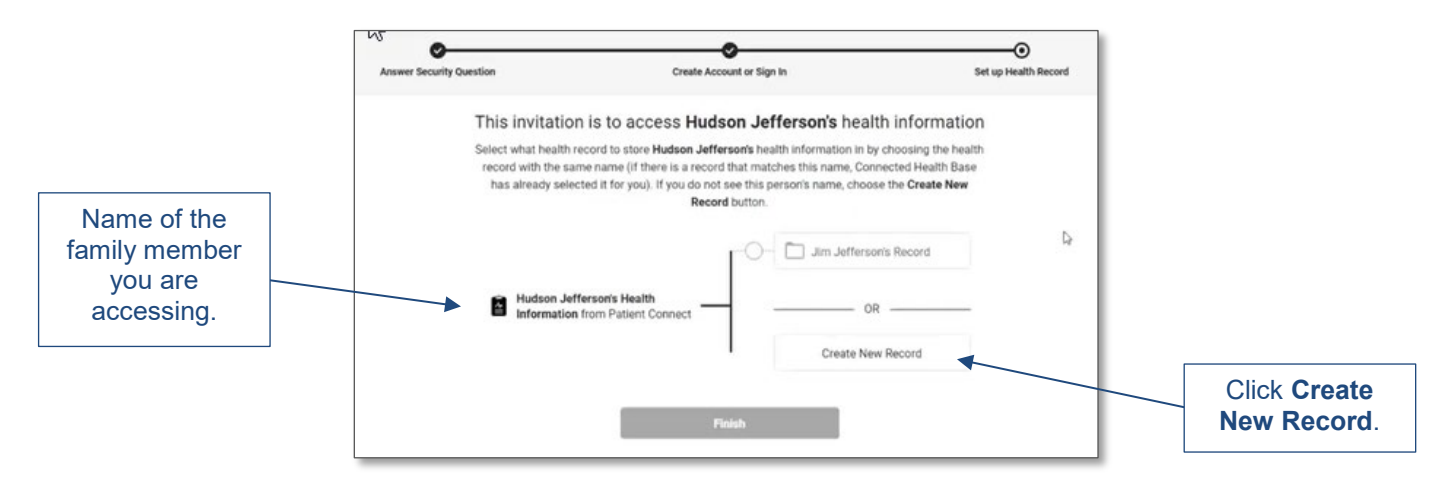

- 7. At this point, you do not want to put the family member's health information into your health record, so we need to create a new record for the family member. Click **Create New Record**. (If you select your record, the system recognizes that the names are not the same and will present a confirmation message. If so, click **Cancel** to go back.)
- 8. On the Create Health Record screen, enter the First Name, Last Name, Relationship to You, Country, Zip Code, Sex, and Date of Birth of the family member's record you are adding. Click **Next**.

| •.                         | <ul> <li>mandatory field</li> </ul> |
|----------------------------|-------------------------------------|
| Prome inhage               |                                     |
| Choose File No file chosen |                                     |
| * First Name               |                                     |
| Hudson                     |                                     |
| * Last Name                |                                     |
| Jefferson                  |                                     |
| * Relationship to You      |                                     |
| Son                        | -                                   |
| *Country/Region            |                                     |
| United States              | -                                   |
| Postal Code/Zip Code       |                                     |
| I                          |                                     |
| * Sex                      |                                     |
| OFemale OMale Ord ra       | ther not say                        |
| * Date of Birth            |                                     |
| MM/DD/YYYY                 | <b>m</b>                            |
| Next                       |                                     |
| 2.<br>A                    |                                     |
| + Back                     |                                     |

9. The authorization screen is displayed. Select Authorize.

| Jefferson's health in                                 | nformation to:   |
|-------------------------------------------------------|------------------|
| <ul> <li>View health info</li> </ul>                  |                  |
| Add or change healt                                   | h info           |
| Access 88 types of he<br>View what health information | alth information |
| Back                                                  | Authorize        |
|                                                       |                  |

10. The Access Approved screen is displayed. Click **Home.** Now, both records are displayed. Select the record that you'd like to view.

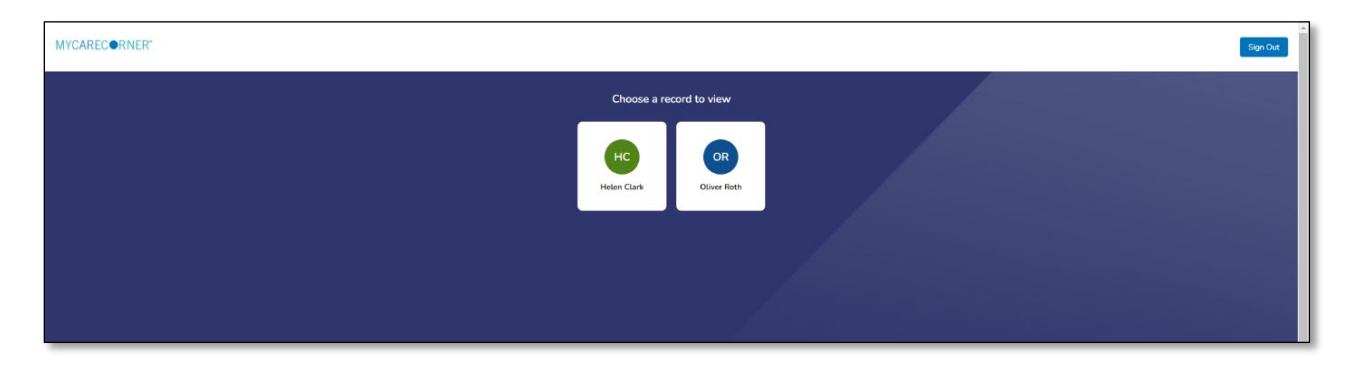

11. Once in a health record, you can switch the view to other records linked to your account. Click the circle with your initials on it (in the upper-right corner of the screen). Other records that you have linked are displayed. Click a name to switch the view.

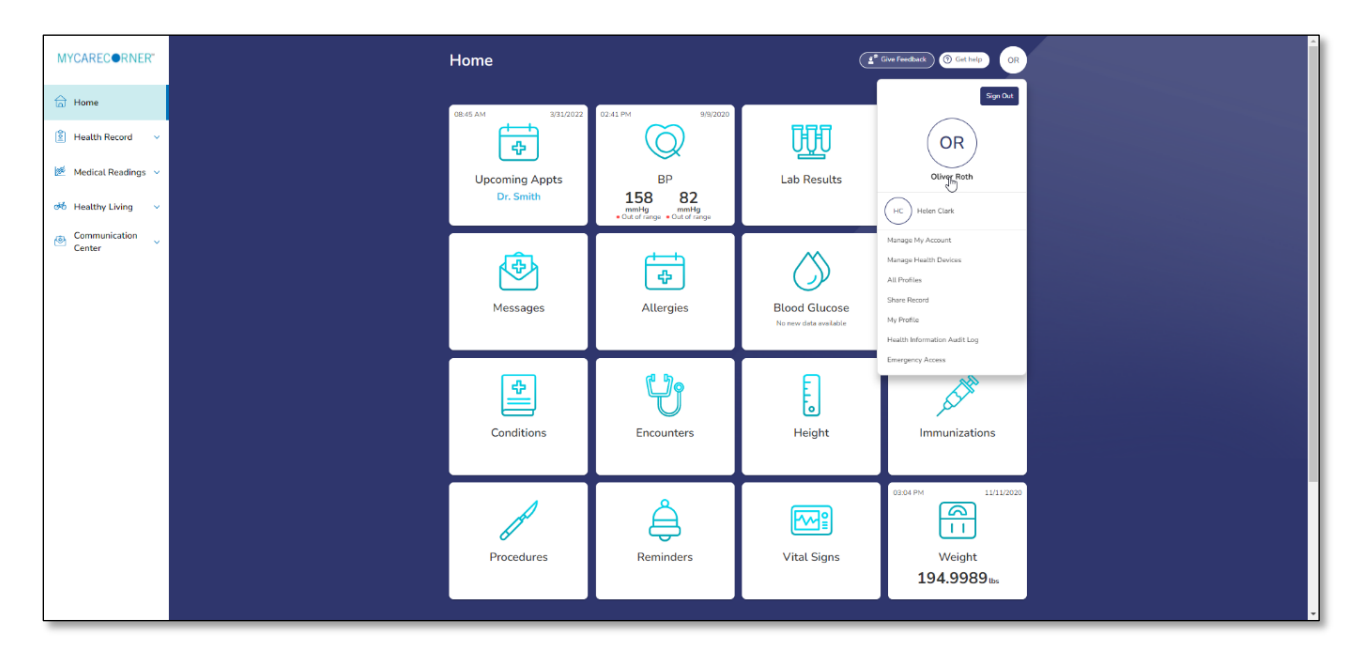

## **Using the Printed Invitation**

1. To add the family member to your registered MyCareCorner account, open your web browser, type the URL from the printed invitation into the address bar, and press **<Enter>**.

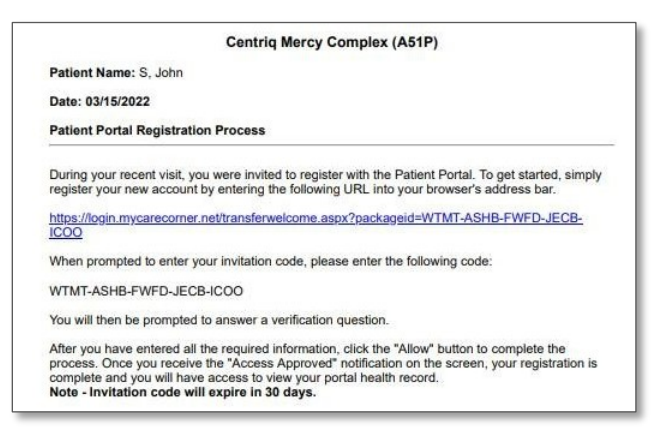

Printed Invitation

2. The MyCareCorner page is displayed. Click **Continue**.

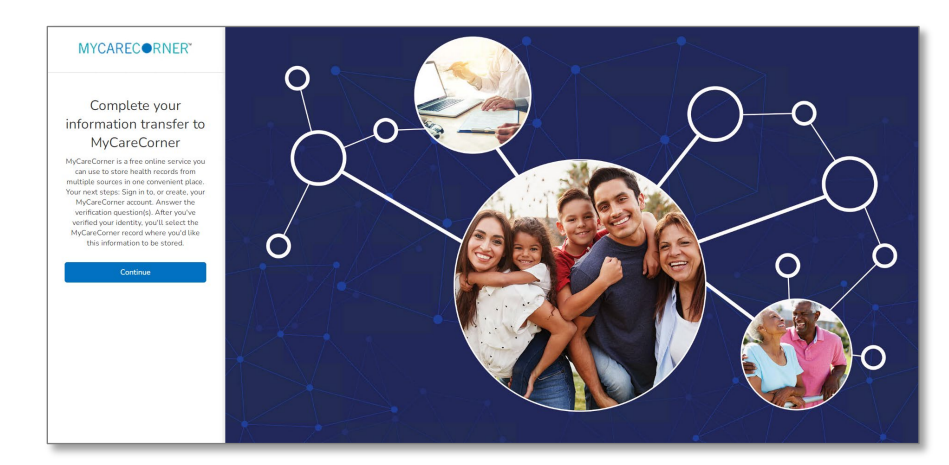

3. The Identity Code screen is displayed. The identity code should auto-fill into the fields. If not, enter the code from your printed instructions and click **Next**.

| MYCARECORNER"                                                                                                    |
|----------------------------------------------------------------------------------------------------|
| Enter the identity code shared with you by MyCareCorner                                                                                          |
| Identity Code BCBH MB26 MFNQ OLHT TUPD                                                                                                    |
| Note: If you carp and parket the works which the first set of the first set of the first field, it will advantatically fill in the other fields. |
| Next                                                                                                    |
|                                                                                                    |

4. The confirm identity screen is displayed and the remaining steps are the same as having an email invitation. Follow steps 3-11 in the <u>Using the Email Invitation</u> section.